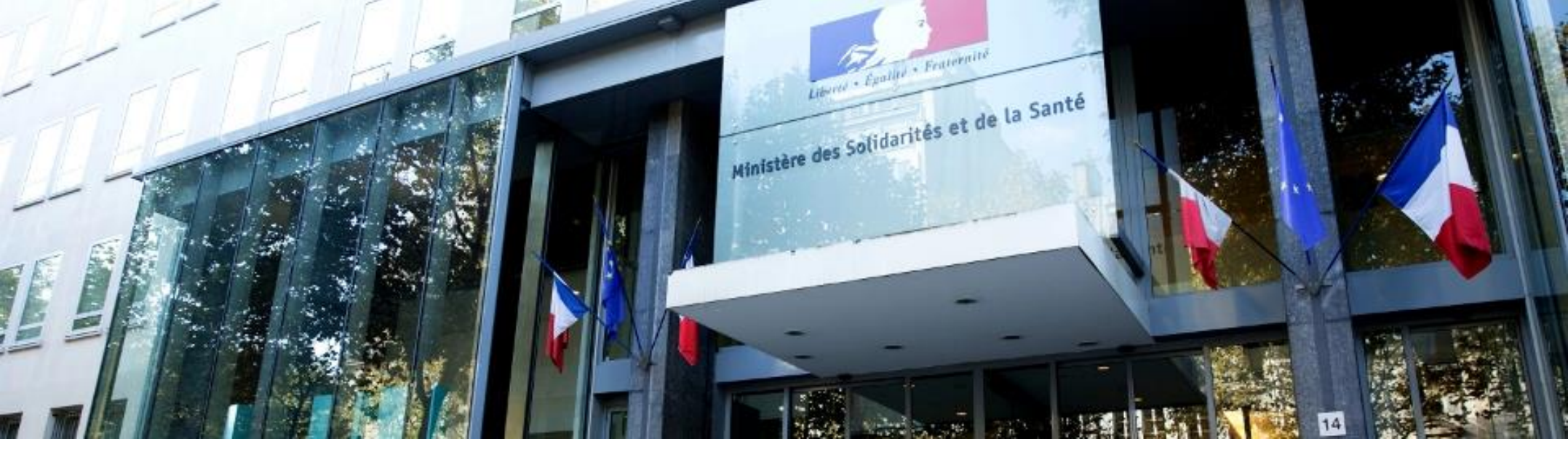

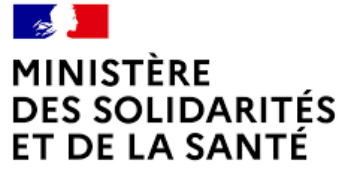

Liberté Égalité Fraternité Guide d'usage Portail de commandes DISTRILOG-SANTÉ

https://www.distrilog-sante.fr/

## INTRODUCTION

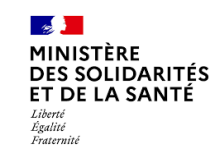

- Distrilog-santé est un portail de commandes mis à disposition par l'Etat (<u>www.distrilog-sante.fr</u>) permettant aux établissements de santé et médico-sociaux de commander des EPI en période de très forte tension et de compléter les approvisionnements habituels;
- En effet, en situation de très forte tension d'approvisionnement sur un ou plusieurs EPI (masques, gants, blouses, tabliers, charlottes, lunettes), Distrilog-santé sera l'outil de commandes, pour 30 000 établissements qui souhaiteraient être approvisionnées en stock de l'Etat;
- L'accès au stock de l'Etat sera contingenté avec une quantité limitée en EPI par établissement et par semaine et ce stock sera gratuit dès que le MSS décidera de sa mise à disposition;
- Ce portail utilise l'authentification Pasrel de l'ATIH, comme pour ePMSI, Qualhas ou TDB-ESMS, afin que chaque établissement soit autonome pour gérer les accès de ses utilisateurs habilités à passer commande.

## SOMMAIRE

MINISTÈRE DES SOLIDARITÉS ET DE LA SANTÉ Liberté Égalité Fraternité

## 1. Conditions de connexion au portail DISTRILOG-SANTE

- A. La liste des établissements bénéficiaires du Portail DISTRILOG-SANTE
- B. Connexion à DISTRILOG-Santé
- C. <u>Le Rôle d'Administrateur Principal</u>
- D. <u>Pour les utilisateurs habitués aux comptes multi-profils</u>
- E. <u>Quel identifiant FINESS utiliser ?</u>
- F. <u>Message d'erreur</u>
- G. <u>Résumé des conditions à remplir pour se connecter au Portail DISTRILOG-SANTE</u>
- H. Pour vous assister

## 2. Grands principes à connaître pour parcourir le portail DISTRILOG-SANTE

- A. Page d'accueil au lancement du portail
- B. Le lien avec EPI Stock

## 1. Conditions de connexion au portail Distrilog-santé

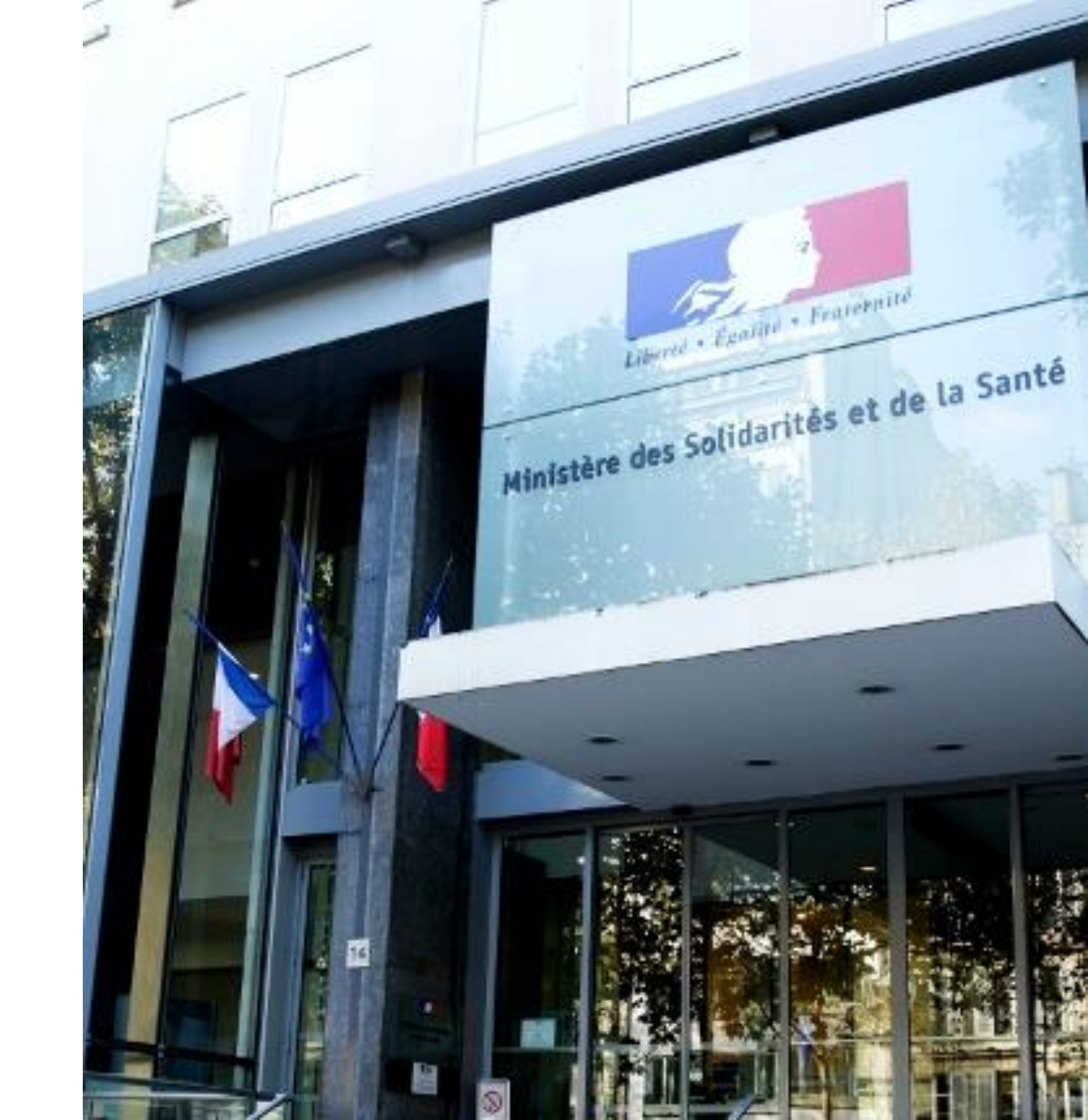

## A. Liste des bénéficiaires du portail DISTRILOG-SANTE

MINISTÈRE DES SOLIDARITÉS ET DE LA SANTÉ Libert Égatité Frucerité

| • 101 Centre Hospitalier Régional (C.H.R.)                                          | 253 Foyer d'Accueil Polyvalent pour Adultes Handicapés                               |
|-------------------------------------------------------------------------------------|--------------------------------------------------------------------------------------|
| • 106 Centre hospitalier, ex Hôpital local                                          | • 255 Maison d'Accueil Spécialisée (M.A.S.)                                          |
| • 109 Etablissement de santé privé autorisé en SSR                                  | • 292 Centre Hospitalier Spécialisé lutte Maladies Mentales                          |
| • 114 Hôpital des armées                                                            | • 354 Service de Soins Infirmiers A Domicile (S.S.I.A.D)                             |
| <ul> <li>122 Etablissement Soins Obstétriques Chirurgico-Gynécologiques</li> </ul>  | • 355 Centre Hospitalier (C.H.)                                                      |
| • 127 Hospitalisation à Domicile                                                    | 362 Etablissement de Soins Longue Durée                                              |
| • 128 Etablissement de Soins Chirurgicaux                                           | 365 Etablissement de Soins Pluridisciplinaire                                        |
| • 129 Etablissement de Soins Médicaux                                               | <ul> <li>370 Etablissement Expérimental pour personnes handicapées</li> </ul>        |
| • 131 Centre de Lutte Contre Cancer                                                 | • 377 Etablissement Expérimental pour Enfance Handicapée                             |
| • 141 Centre de dialyse                                                             | <ul> <li>379 Etablissement Expérimental pour Adultes Handicapés</li> </ul>           |
| • 146 Structure d'Alternative à la dialyse en centre                                | 382 Foyer de Vie pour Adultes Handicapés                                             |
| • 156 Centre Médico-Psychologique (C.M.P.)                                          | 390 Etablissement d'Accueil Temporaire d'Enfants Handicapés                          |
| • 161 Maison de Santé pour Maladies Mentales                                        | 395 Etablissement d'Accueil Temporaire pour Adultes Handicapés                       |
| • 178 Ctre.Accueil/ Accomp.Réduc.Risq.Usag. Drogues (C.A.A.R.U.D.)                  | <ul> <li>396 Foyer Hébergement Enfants et Adolescents Handicapés</li> </ul>          |
| • 180 Lits Halte Soins Santé (L.H.S.S.)                                             | 412 Appartement Thérapeutique                                                        |
| • 183 Institut Médico-Educatif (I.M.E.)                                             | <ul> <li>425 Centre d'Accueil Thérapeutique à temps partiel (C.A.T.T.P.)</li> </ul>  |
| <ul> <li>186 Institut Thérapeutique Éducatif et Pédagogique (I.T.E.P.)</li> </ul>   | • 430 Centre Postcure Malades Mentaux                                                |
| <ul> <li>188 Etablissement pour Enfants ou Adolescents Polyhandicapés</li> </ul>    | 433 Etablissement Sanitaire des Prisons                                              |
| • 189 Centre Médico-Psycho-Pédagogique (C.M.P.P.)                                   | <ul> <li>437 Foyer d'Accueil Médicalisé pour Adultes Handicapés (F.A.M.)</li> </ul>  |
| • 190 Centre Action Médico-Sociale Précoce (C.A.M.S.P.)                             | • 444 Centre Crise Accueil Permanent                                                 |
| • 192 Institut d'éducation motrice                                                  | <ul> <li>445 Service d'accompagnement médico-social adultes handicapés</li> </ul>    |
| • 194 Institut pour Déficients Visuels                                              | <ul> <li>446 Service d'Accompagnement à la Vie Sociale (S.A.V.S.)</li> </ul>         |
| • 195 Institut pour Déficients Auditifs                                             | <ul> <li>448 Etab.Acc.Médicalisé en tout ou partie personnes handicapées</li> </ul>  |
| • 196 Institut d'Education Sensorielle Sourd/Aveugle                                | <ul> <li>449 Etab.Accueil Non Médicalisé pour personnes handicapées</li> </ul>       |
| <ul> <li>197 Centre soins accompagnement prévention addictologie (CSAPA)</li> </ul> | <ul> <li>500 Etablissement d'hébergement pour personnes âgées dépendantes</li> </ul> |
| • 198 Centre de Pré orientation pour Handicapés                                     | <ul> <li>501 EHPA percevant des crédits d'assurance maladie</li> </ul>               |
| • 202 Résidences autonomie                                                          | <ul> <li>502 EHPA ne percevant pas des crédits d'assurance maladie</li> </ul>        |
| • 213 Lits d'Accueil Médicalisés (L.A.M.)                                           |                                                                                      |
| • 238 Centre d'Accueil Familial Spécialisé                                          | Certains groupements disposant d'autorisations sanitaires ou médico-sociales :       |
| • 246 Etablissement et Service d'Aide par le Travail (E.S.A.T.)                     | <ul> <li>696 Groupement de coopération sanitaire de moyens</li> </ul>                |
| • 249 Centre Rééducation Professionnelle                                            | 697 Groupement de coopération sanitaire - Etablissement de santé                     |
| • 252 Foyer Hébergement Adultes Handicapés                                          | • 698 Autre Etablissement Loi Hospitalière                                           |
|                                                                                     | 699 Entité Ayant Autorisation                                                        |
|                                                                                     |                                                                                      |

Δ

## B. Connexion à Distrilog-Santé

Comment joindre le service client?

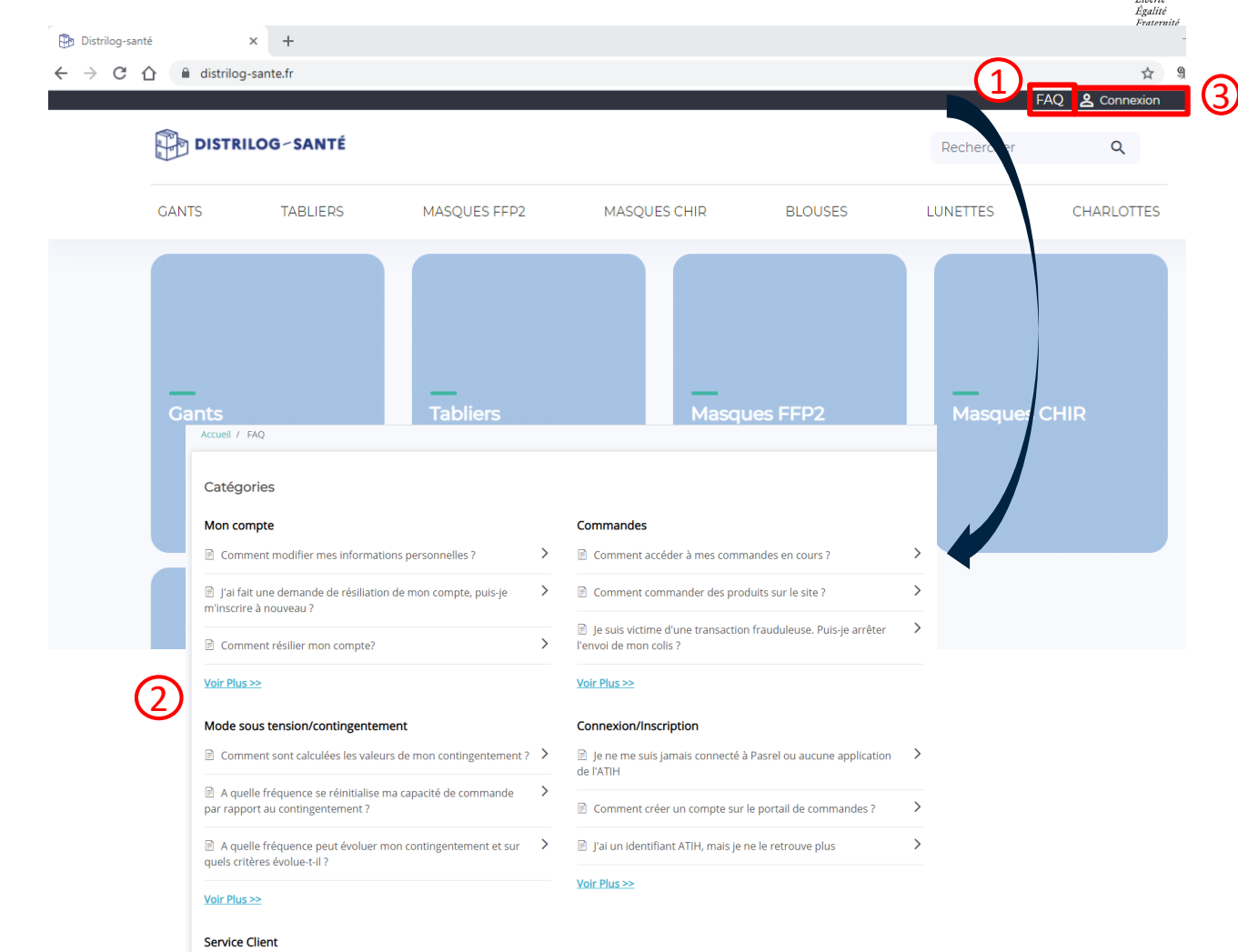

10 MINISTÈRE

Liherté

DES SOLIDARITÉS ET DE LA SANTÉ

#### Se rendre sur l'URL : https://www.distrilog-sante.fr/

A partir du lien ci-dessus, vous arrivez sur la page d'accueil du portail de commandes **Distrilog-Santé**:

- En haut à droite se situe le bouton « FAQ » 1. (1), qui vous dirigera vers la Foire aux Questions (2), pouvant répondre à un certain nombre d'interrogations sur la connexion, sur la passation de commande, le service clients, etc.
- 2. A côté se situe le bouton « Connexion » (3) qui permet d'accéder à la page de connexion du portail.

01/12/2020

## B. Connexion à Distrilog-Santé

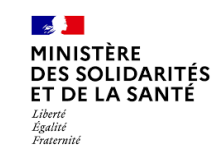

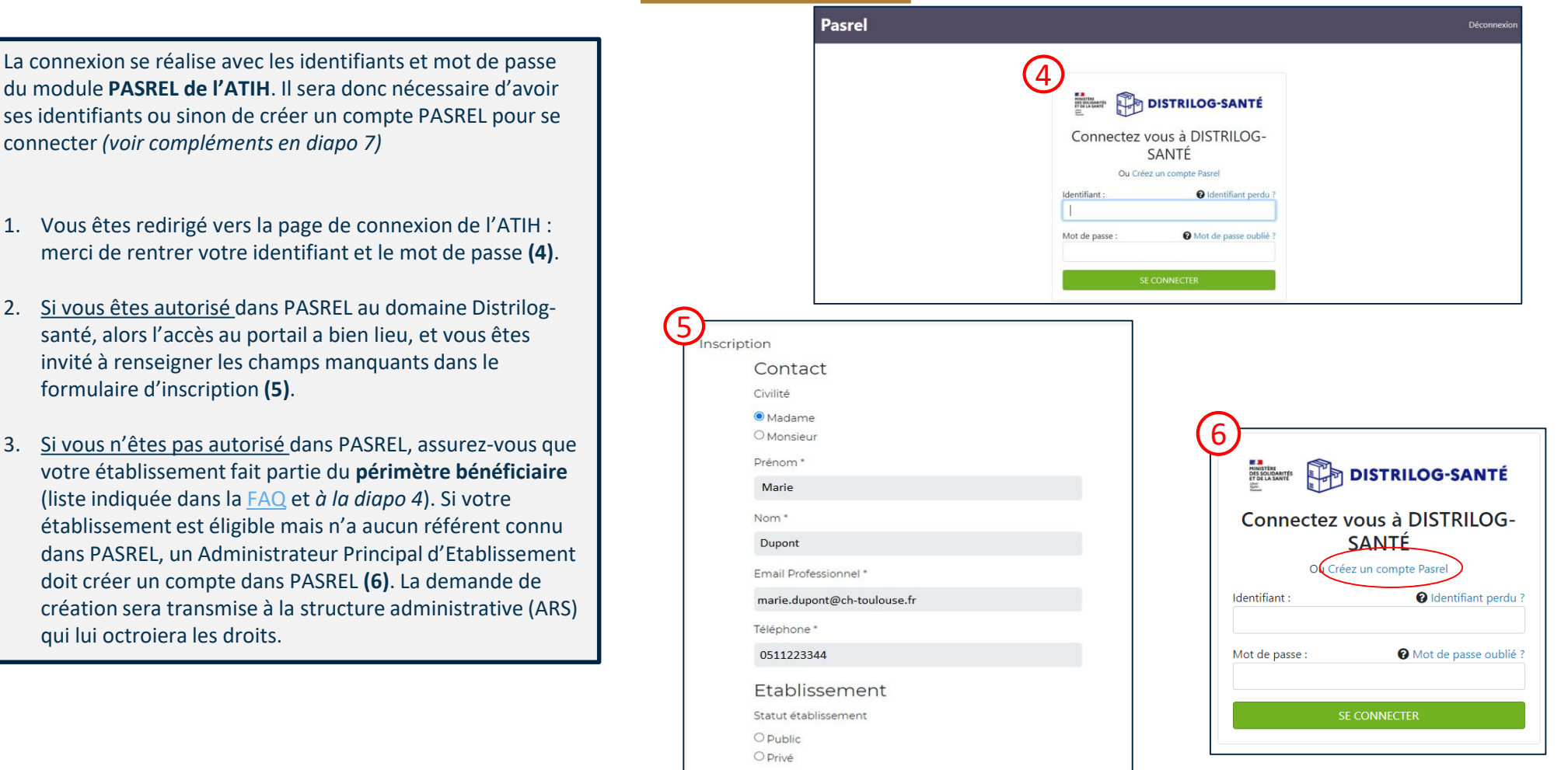

## C. Le Rôle d'Administrateur Principal

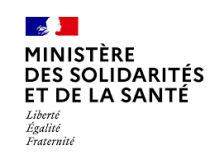

Si vous êtes **administrateur principal** (niveau ARS ou établissement APE), dans la plateforme PLAGE, vous avez accès au domaine et au rôle suivants :

Domaine « Distrilog-santé » et rôle « Opérateur commande EPI » : vous donne accès au portail de commandes <u>www.distrilog-sante.fr</u> vous permettant de commander des EPI, que ce soit en période de forte tension d'approvisionnement ou non.

#### Points de vigilance :

- La demande d'APE doit être faite par l'établissement et être validée par un administrateur en ARS (Circuit tiré en rouge dans le logigramme ci-contre).
- Si vous êtes **utilisateur**, vous pouvez faire une demande à votre administrateur principal (APE) pour l'obtention du domaine et du rôle.

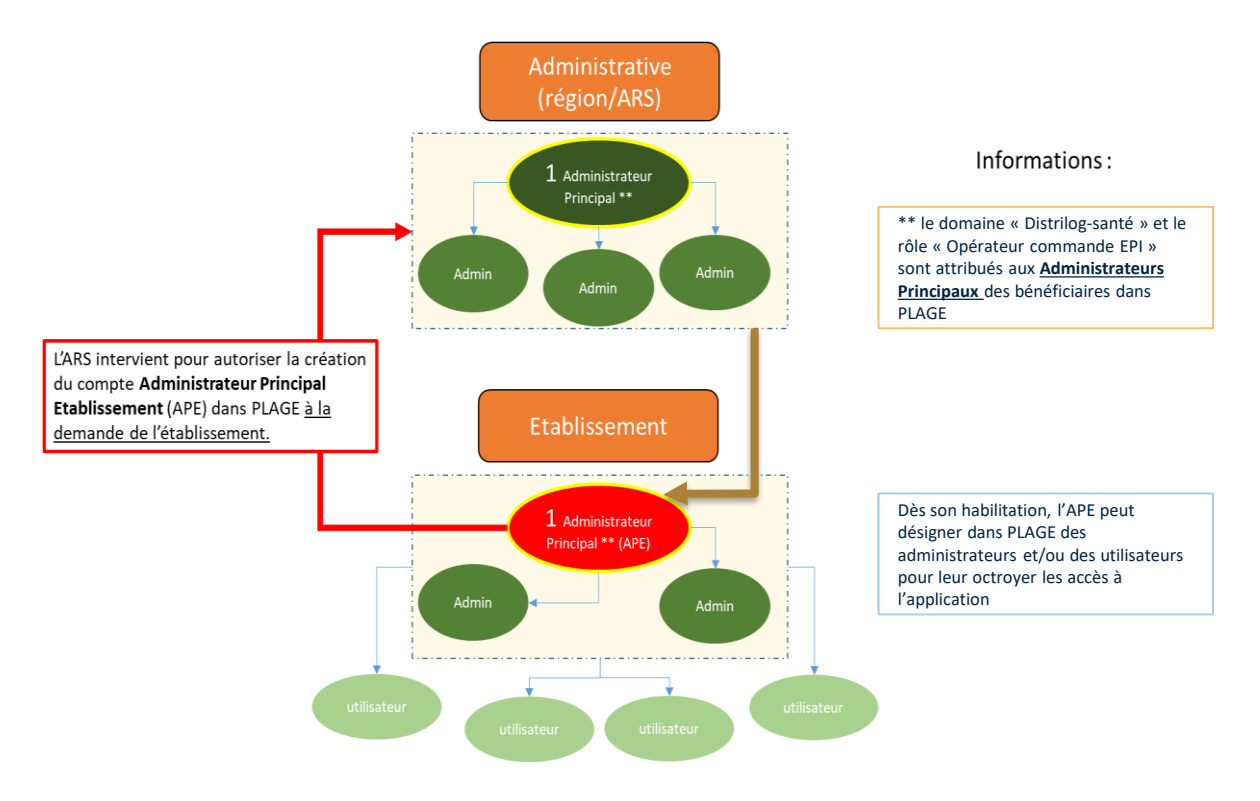

# D. Le portail DISTRILOG-SANTE ne fournit pas la possibilité de se connecter avec des comptes « multi-profils »

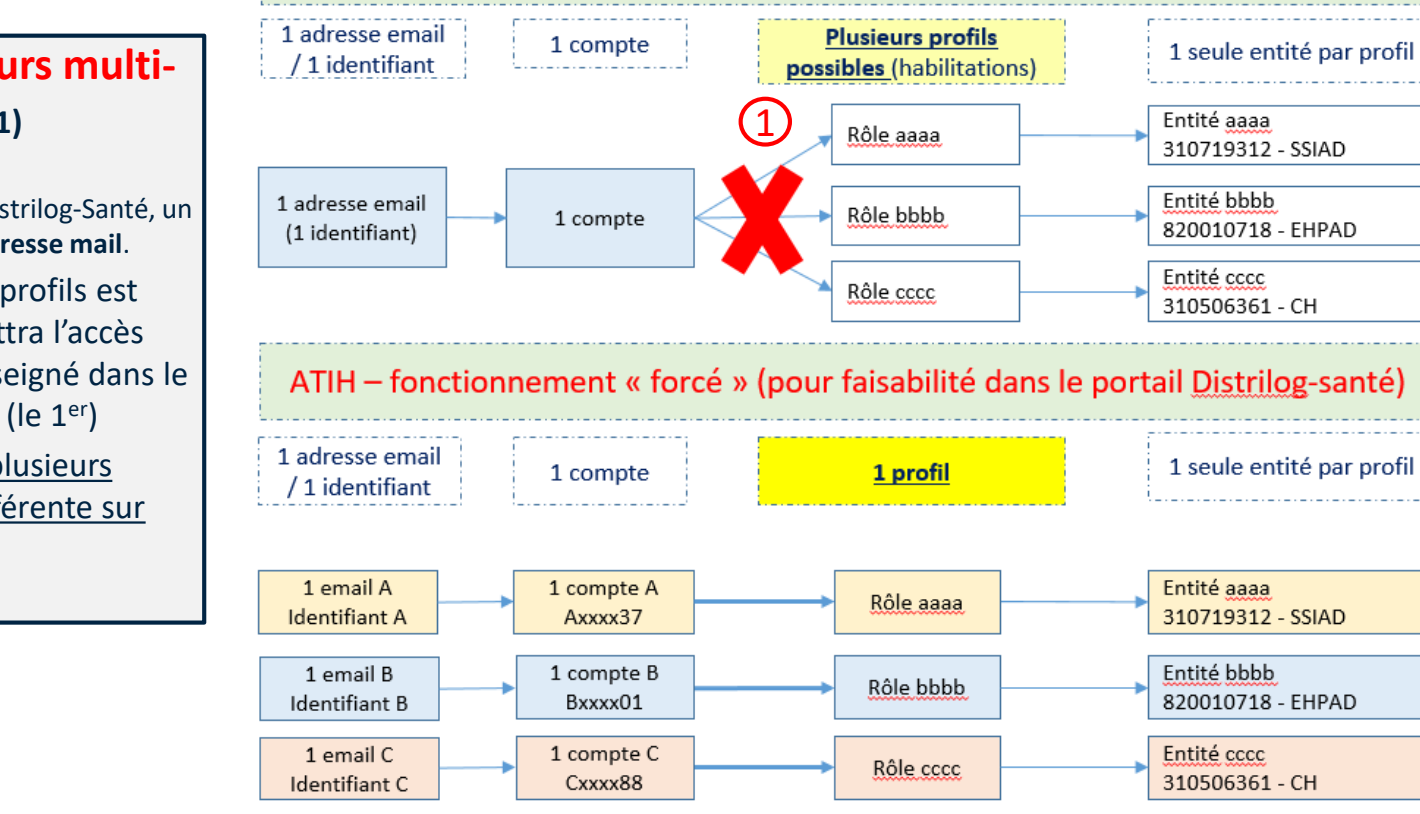

ATIH – fonctionnement habituel

100

Égalité Fraternité

DES SOLIDARITÉS ET DE LA SANTÉ

### $\triangle$ Attention : pour les utilisateurs multiprofils dans PLAGE $\triangle$ (1)

Pour la passation de commandes dans le portail Distrilog-Santé, un utilisateur ne pourra avoir **qu'un seul profil par adresse mail**.

- Si l'adresse email d'un compte multi-profils est utilisée pour Distrilog, elle ne permettra l'accès qu'à un seul de ses profils : celui renseigné dans le formulaire d'inscription sur le portail (le 1<sup>er</sup>)
- Pour accéder dans Distrilog-santé à plusieurs Finess, il faudra une adresse mail différente sur chaque profil correspondant

8

# E. Principes d'identification à l'application PLAGE pour accéder au portail DISTRILOG-SANTE

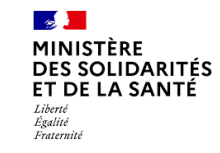

Les principes d'identification à partir des numéros FINESS restent semblables à ceux déjà en vigueur pour les connexions à PLAGE. C'est-à-dire à que :

- Pour les établissements privés :
  - La connexion à la plateforme doit se faire à partir du FINESS géographique (= FINESS ET).
- Pour les établissements <u>publics</u>, <u>deux</u> <u>possibilités :</u>
  - La connexion à la plateforme se fait à partir du FINESS géographique dans le cas d'un mono-établissement
  - Le seul changement concerne les cas des multi-établissements dans le public : dans ce cas la connexion doit être faite à partir du FINESS juridique de l'établissement référent (= FINESS EJ).

|                           |                                                 | ·               |                                                            |       |  |
|---------------------------|-------------------------------------------------|-----------------|------------------------------------------------------------|-------|--|
|                           | Exemple du Tableau<br>de bord médico-<br>social | Distrilog-santé | Ce qui change :                                            |       |  |
|                           |                                                 |                 | ESMS                                                       | ES    |  |
| Privé                     | FINESS ET                                       | FINESS ET       | Néant                                                      | Néant |  |
| <b>Public</b><br>Multi-ET | FINESS ET                                       | FINESS EJ       | Changement car<br>engagement<br>d'une dépense par<br>l'APE | Néant |  |
| Public<br>Mono-ET         | FINESS ET                                       | FINESS ET       | Néant                                                      | Néant |  |

## E. Pour vérifier la nature de son FINESS

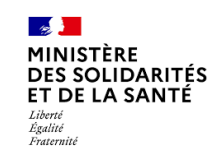

### • Se rendre sur <u>http://finess.sante.gouv.fr/</u>

- Pour vérifier la nature de son FINESS il faut :
  - Rechercher grâce à des mots clés la raison sociale de l'établissement et/ou
  - Vérifier si les établissements appartiennent à la même entité juridique.

| FINESS Fisher<br>Statements<br>Society<br>ACCUEIL CONSULTER LABASE   DÉFINITIONS   NOMENCLATURES   AIDE |         |
|----------------------------------------------------------------------------------------------------|---------|
| Vous êtes ici : Accuel > Consulter la base : Recherche par thème 🔶 Bas d                                | ie page |
| CONSULTER LA BASE : RECHERCHE PAR THÈME                                                                 |         |
| Passer en mode de recherche par code de nomenclature                                                    |         |
| N° SIREN / NIC // @ N° FINESS                                                                           |         |
| Raison Sociale                                                                                          | _       |
| Social & Médico-Social Formation Autres Equip Matériel Lourd                                            |         |
| @ Région         ✓           @ Département         ✓                                                    |         |
| Tapit's a subin<br>© Commune                                                                            |         |
| Kom de la voie                                                                                          |         |
| Ajouter dans la liste                                                                                   |         |
|                                                                                                    |         |
|                                                                                                    | -       |
| Supprimer de la liste                                                                                   |         |
| Désélectionner tout Chercher                                                                            |         |

| Exemple pour le                                                                                                    |                                                                                                    |
|----------------------------------------------------------------------------------------------------|----------------------------------------------------------------------------------------------------|
|                                                                                                    | 😻 Export simple 😻 Export complet 🛛 🗮 Version imprimable                                                                 |
| N° FINESS - RAISON SOCIALE / ADRESSE                                                                                                    | CATEGORIE                                                                                                    |
| 280000084 CH DREUX<br>44 AVENUE PRESIDENT JOHN-FIT- KENNEDY 28102 DREUX CEDEX Tél : 02 37 51 52 53                                                                                                    | [355] Centre Hospitalier (C.H.)                                                                                         |
|                                                                                                    |                                                                                                    |
| DÉTAIL D'UNE ENTITÉ JURIDIQUE                                                                                                    |                                                                                                    |
| Revenir à l'établissement<br>Précédent < Revenir à la liste > Suivant                                                                                                    | 🧭 Export simple 🛛 export complet 🗮 Version imprimable                                                                   |
| CH DE DREUX         CH DE DREUX           Adresse administrative :         44 AVENUE KENNEDY BP 69<br>28102 DREUX CEDEX           Tel : 0 23 75 15 25 3         Fax : 02 37 51 52 28           Date ouverfuer:         01 anvier 2001 | N* FINESS _200000183<br>N* SIREN: 262800170<br>Statu: Etablissement Public Communal d'Hospitalisation<br>Code APE: 6610 |
| Liste des Etablissements Equip. Sanitaires EML                                                                                                    |                                                                                                    |
| N° FINESS - RAISON SOCIALE / ADRESSE<br>280000084 - CH DREUX                                                                                                    | CATEGORIE<br>[355] Centre Hospitalier (C.H.)                                                                            |
| 44 AVENUE PRESIDENT JOHN-FIT-KENNEDY 28102 Tel: 02 37 51 52 53<br>280001728 - CSAPA DU CH DE DREUX<br>44 AVENUE DU DRI JETTOEFAN BUCKNEDY 28400 T4L 02 37 54 52 40                                                                    | [197] Centre soins accompagnement prévention addictologie (CSAPA)                                                       |
| 44 AVENUE DU PDT 3 FTIZGERALD REINIEDY 20100 101. 02 37 51 53 46<br>280006081 - CONSULTATIONS I. S. T.<br>AL AVENUE DU PDESIDENT KENNERY 20100 141. 02 37 51 52 54                                                                    | [355] Centre Hospitalier (C.H.)                                                                                         |
| 28050117 - EHPAD LE PRIEURE DREUX<br>73 RUE SAINT MARTIN 28100 TA: 02 37 42 00 65                                                                                                    | [500] Etablissement d'hébergement pour personnes âgées dépendantes                                                      |
| 280500125 - ETAB FORM POLYVALENT - CH DE DREUX<br>69 RUE DE RIEUVILLE 28102 Tél: 02 37 46 82 43                                                                                                    | [300] Ecoles Formant aux Professions Sanitaires                                                                         |
| 280503574 - USLD LES EAUX VIVES DU CH DE DREUX<br>44 AVENUE KENNEDY 28100 Tél: 02 37 51 52 53                                                                                                    | [362] Etablissement de Soins Longue Durée                                                                               |
| 280503798 - EHPAD LES EAUX VIVES<br>44 AVENUE DU PDT J FITZGERALD KENNEDY 28100 Tél: 02 37 51 54 96                                                                                                    | [500] Etablissement d'hébergement pour personnes âgées dépendantes                                                      |
| 280505991 - CAMSP<br>7 RUE HENRI DUNANT 28109 Tél: 02 37 42 07 04                                                                                                    | [190] Centre Action Médico-Sociale Précoce (C.A.M.S.P.)                                                                 |

Exemple nour le CHII de DRELIX ·

Le site vous permet à la fois de voir l'ensemble des FINESS géographiques (entourés en rouge) de l'entité juridique de rattachement (entourée en orange) mais aussi de savoir quels ET sont bénéficiaires.

## F. Message d'erreur

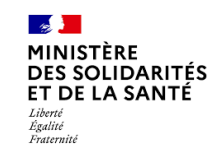

• Si un message d'erreur de ce type s'affiche lors de votre tentative de connexion au portail DISTRILOG-SANTE :

| DIS SOLUBARTS | DISTRILOG~SANT          | É                       |                             |                       | Rechercher                 | Q          |
|---------------|-------------------------|-------------------------|-----------------------------|-----------------------|----------------------------|------------|
| GANTS         | TABLIERS                | MASQUES FFP2            | MASQUES CHIR                | BLOUSES               | LUNETTES                   | CHARLOTTES |
| Accès refu    | isé, vous n'avez pas le | rôle Opérateur commande | EPI du domaine Distrilog Sa | nte. Vous pouvez trou | ver plus d'information via | celien     |

- Ce message peut signifier plusieurs cas de figure (qui sont décrits à l'utilisateur en cliquant sur le lien fourni dans le message) :
  - Soit votre établissement n'est pas bénéficiaire à Distrilog-santé.
  - Soit le numéro FINESS associé à votre compte n'est pas le bon : si votre établissement est privé ou public Mono-ET, c'est le FINESS géographique à renseigner, si votre établissement est public multi-ET, c'est le FINESS juridique à renseigner.
  - Soit votre compte dans PLAGE est associé à plusieurs FINESS (compte multi-profils), auquel cas <u>Distrilog-santé n'autorisera l'accès qu'au premier FINESS utilisé</u> (lorsque le formulaire d'inscription a été renseigné).

**—** 11

# G. Résumé des conditions à remplir pour se connecter à DISTRILOG-SANTE

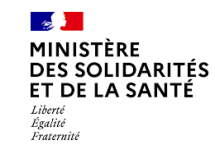

- Conditions pour pouvoir se connecter à DISTRILOG ?
  - 1. Vérifier que son établissement est bien présent dans la liste des bénéficiaires (Diapo : <u>Liste</u> <u>des bénéficiaires de DISTRILOG</u>)
  - 2. S'assurer que son numéro d'identification FINESS est correct (Diapo : <u>Principes</u> <u>d'identification à l'application DISTRILOG</u>)
  - Avoir créé un compte dans PLAGE Vigilance aux habitués des multi-profils dans PLAGE :
     1 compte = 1 adresse mail (Diapo : Pour les comptes « multi-profils »)
  - 4. Avoir le rôle Opérateur de commande EPI du domaine « Distrilog-santé » (habilitation donnée par l'Administrateur dans PLAGE) (Diapo : <u>« Le Rôle d'Administrateur Principal</u> »)

## H. Pour vous assister

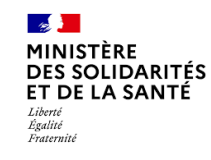

Si vous rencontrez des problèmes pour accéder au portail, vous pouvez vous adresser à :

- 1. Toujours la possibilité de vous référer à la FAQ du portail : https://www.distrilog-sante.fr/faqs/
- En cas de blocage pour cause d'autorisations nécessaires dans PLAGE (si le processus classique de création de compte est non fonctionnel) : votre administrateur en ARS, à la BAL correspondante \*
- 3. En cas de problèmes dans PLAGE : le service client de l'ATIH : <u>support@atih.sante.fr</u>
- 4. En cas de soucis de connexion sur Distrilog-santé : le service client : 09 70 82 18 65 de 8h30 à 18h (France métropolitaine, prix d'un appel local) et à partir du formulaire de contact présent dans la rubrique Contactez-nous

### \*BAL dédiées Distrilog-santé en ARS

ARS-ARA-distrilog-sante@ars.sante.fr ARS-BFC-CRISE@ars.sante.fr ars-bretagne-distrilog-sante@ars.sante.fr ARS-CVL-distrilog-sante@ars.sante.fr ARS-corse-distrilog-sante@ars.sante.fr ars-ges-distrilog-sante@ars.sante.fr ars-HDF-distrilog-sante@ars.sante.fr ars-IDF-distrilog-sante@ars.sante.fr ars-NAQ-distrilog-sante@ars.sante.fr ars-normandie-distrilog-sante@ars.sante.fr ARS-OC-distrilog-sante@ars.sante.fr ARS-PACA-distrilog-sante@ars.sante.fr ARS-PDL-distrilog-sante@ars.sante.fr

## 2. Utilisation du portail DISTRILOG-SANTE en tension et hors tension

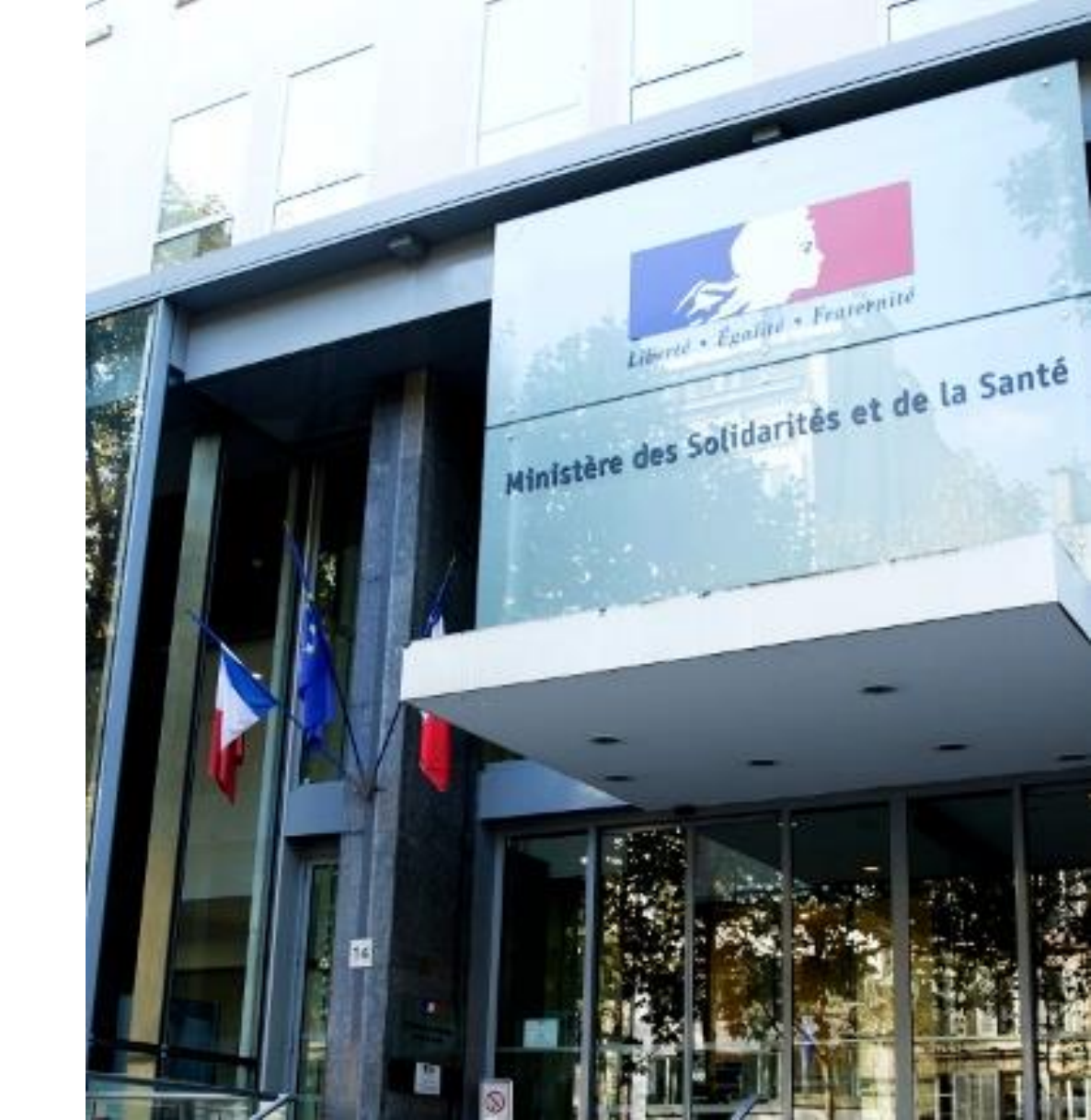

## Page d'accueil au lancement du portail :

En se connectant sur le portail de commandes, l'utilisateur arrive sur la page d'accueil qui présente, en haut de page et le cas échéant, les EPI disponibles uniquement sur stock Etat.

- 1. Une notification apparait après la connexion pour prévenir les utilisateurs des produits contingentés (1).
- 2. Sur la page principale, vous êtes informés du mode appliqué sur le portail (si une tension d'approvisionnement sur un EPI a été décrétée ou non). Dans la rubrique « EPI disponibles uniquement sur stock Etat » sont visibles les catégories d'EPI en tension d'approvisionnement qui sont contingentés, avec l'information de la quantité autorisée (2).
- Exemple: Ici tout est visible mais à 0/0, afin de vous 3. familiariser avec la future disposition en tension, car aucun EPI n'est contingenté (3).

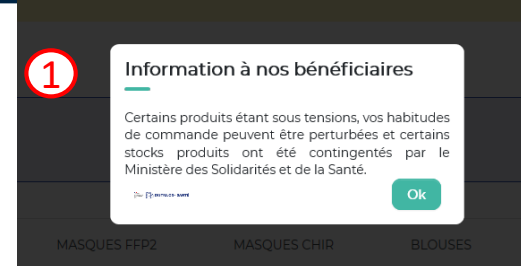

| DISTRILOG-SANT                                                                                                    | τ <b>έ</b>                                                                                                    | Rech                                                                                                    | ercher Q                                                                                                    | 🏋 Ponier (0)                                                                               |                                                                                                    |
|----------------------------------------------------------------------------------------------------|----------------------------------------------------------------------------------------------------|----------------------------------------------------------------------------------------------------|----------------------------------------------------------------------------------------------------|--------------------------------------------------------------------------------------------|----------------------------------------------------------------------------------------------------|
| Informations<br>Actuellement, il n'y a pas de forte<br>Distritog-Static, sous trouverse ci-<br>d'approvisionnement sur un ou plu<br>une autoritation de les command<br>senit affiché, avec une quantité p<br>fournaseurs habituels, ou du Cons | Innsion d'approvisionnement sur les F<br>dessous dans la hubrique « EP) disponit<br>seisurs SP. Dans le cas présent, il sont<br>a 0. Si le Ministère de la Santé et des S<br>Jalafonnée, visant une distribution à titre<br>ortium Re-Uni, dont les EP) disponibles s | Pi, donc pas de stock Etar mobilis<br>les uniquement sur stock Etar + le<br>sur affichés (masques, gents, charl<br>sildantés décrétait une tension d'a<br>gratuit. Hors tension vous dever v<br>nt affiches en bas de page. | E. Afin de vous familiariser<br>mise en page prèvue en<br>sites, blouses, tabliers, lune<br>porvoisionnement sur un E<br>pous approvisionner en EP | avec le portail<br>cas de tension<br>ttest, mais avec<br>Pl, seul cet EPI<br>auprès de vos | Bandeau informant de la situatio<br>Tension sur un EPI (et distribution<br>stock Etat contingenté), ou non |
| EPI Disponibles Uniq<br>(Contingentés) :<br>MINISTÈRE<br>DES SOLIDARITÉS<br>ET DE LA SANTÉ<br>Alemén                                                                                                    | uement Sur Stock Etat                                                                                                    |                                                                                                    | Commander les quantité                                                                                                    | s renseignées                                                                              |                                                                                                    |
| Gants                                                                                                    | 0/0 unités otte semaine                                                                                                    | Tabliers                                                                                                    | 0/0 unités                                                                                                    | cette semaine                                                                              |                                                                                                    |
| NITRILE Fiche Technique<br>Nitrile Taille S Quantité                                                                                                    | VINYLE Fiche Technique<br>Vinyle Taille S                                                                                                    | TABLIERS Fiche Technique<br>Tabliers                                                                                                    | -                                                                                                    |                                                                                            |                                                                                                    |
| Nitrile Taille M                                                                                                    | Vinyle Taille M                                                                                                    |                                                                                                    | <u> </u>                                                                                                    |                                                                                            |                                                                                                    |
| Nitrile Taille L                                                                                                    | Vinyle Taille L                                                                                                    |                                                                                                    |                                                                                                    |                                                                                            |                                                                                                    |
| Nitrile Taille XL                                                                                                    | Vinyle Taille XL                                                                                                    | 3                                                                                                    |                                                                                                    |                                                                                            |                                                                                                    |
| Masques FFP2                                                                                                    | 0/0 unités este semeine                                                                                                    | Blouses                                                                                                    | 0/0 unités                                                                                                    | cette semaine                                                                              |                                                                                                    |
| MASQUES FFP2 Fiche<br>Technique<br>Masques FFP2 Quantité                                                                                                    |                                                                                                    | PERMÉABLE Fiche Technic<br>Blouses Quantit<br>Perméables                                                                                                    | Elouses     Imperméables                                                                                                    | Quantite                                                                                   |                                                                                                    |
| Lunettes                                                                                                    | 0/0 unités cette semeine                                                                                                    | Charlottes                                                                                                    | 0/0 unités                                                                                                    | cette semaine                                                                              |                                                                                                    |
| LUNETTES Fiche Technique<br>Lunettes                                                                                                    |                                                                                                    | CHARLOTTES Fiche<br>Technique<br>Charlottes                                                                                                    | :                                                                                                    |                                                                                            |                                                                                                    |
|                                                                                                    | Masques CHIR                                                                                                    | 0/0 unités sette semaine                                                                                                    |                                                                                                    |                                                                                            |                                                                                                    |
|                                                                                                    | MASQUES CHIR Fiche<br>Technique                                                                                                    |                                                                                                    |                                                                                                    |                                                                                            |                                                                                                    |
|                                                                                                    | Masques CHIR                                                                                                    |                                                                                                    |                                                                                                    |                                                                                            | Date mise à jour :                                                                                         |

15

100 MINISTÈRE

Liherté Égalité Fraternité

DES SOLIDARITÉS ET DE LA SANTÉ

## Le lien avec EPI Stock

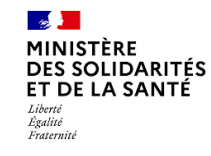

Si vous êtes un établissement bénéficiaire, dans la plateforme de l'ATIH (PLAGE), vous avez accès aux domaines et rôles suivants :

- 1. Domaine « **Distrilog-santé** » : rôle « Opérateur commande EPI » : vous donne accès au portail de commandes <u>www.distrilog-sante.fr</u> vous permettant d'être approvisionné en EPI en cas de forte tension ou de pénurie sur ces produits
- 2. Domaine « EPI Stock » : rôle « Opérateur inventaire EPI » : application pour recenser les stocks physiques d'EPI au sein de votre établissement : <u>https://consommables.fabrique.social.gouv.fr/etab\_sante/</u>